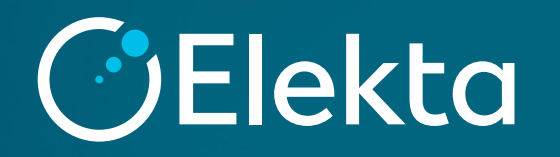

# MCUのデータインポート

# **Topics**

データインポート

データ比較

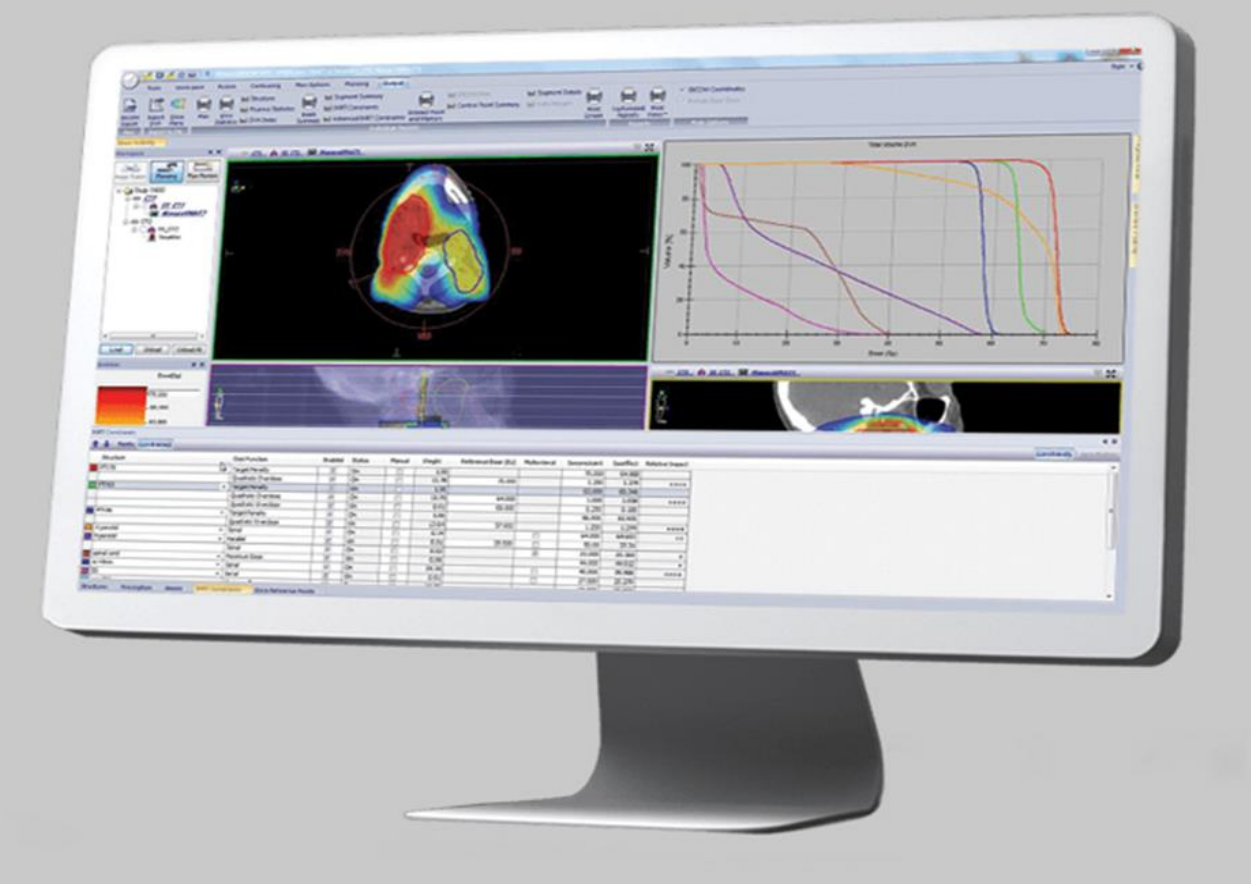

# Monaco Commissioning Utility

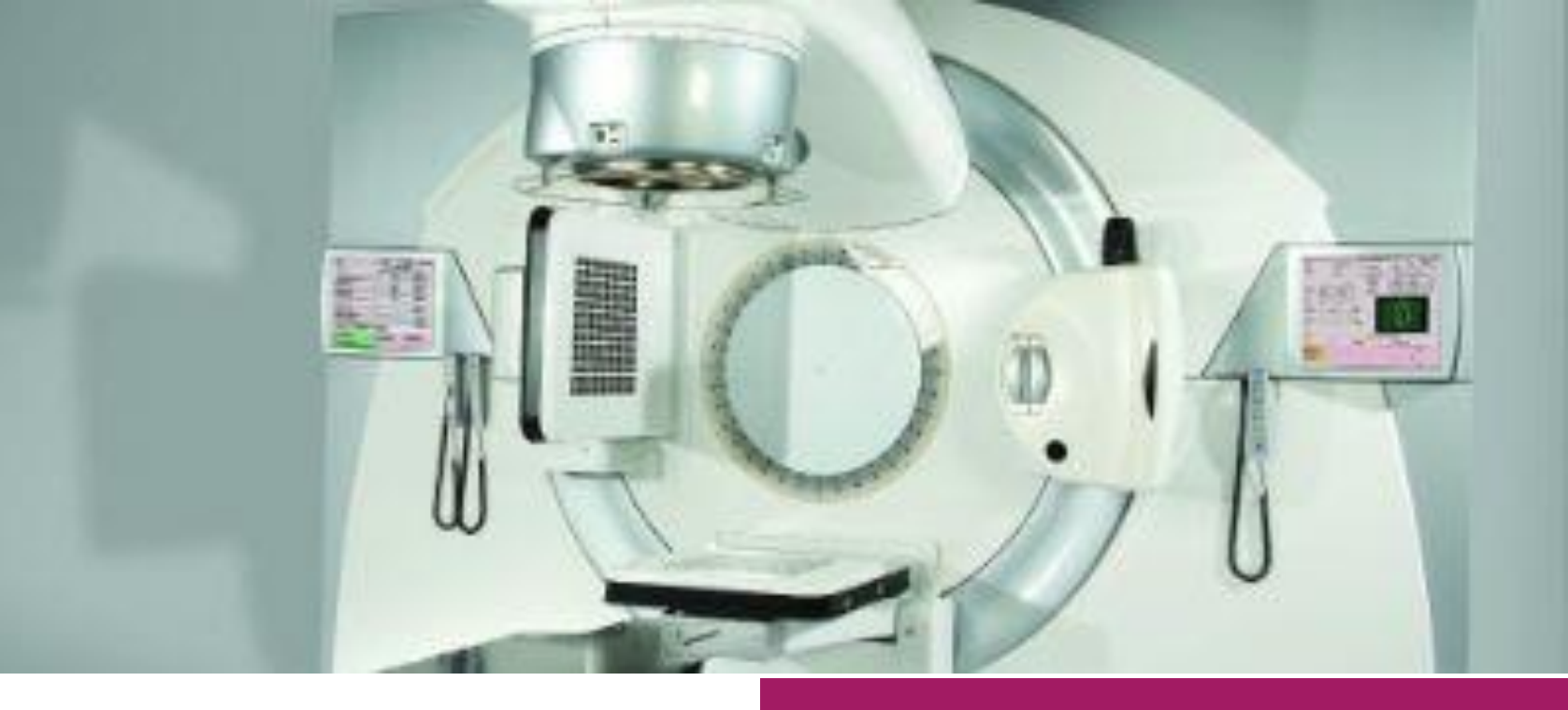

| (8000,8000) | Image Type                    | CS | 3 | ORIGINAL\PRIMARY\AXIAL           |
|-------------|-------------------------------|----|---|----------------------------------|
| (0008,0012) | Instance Creation Date        | DA | 1 | 20110318                         |
| (0008,0013) | Instance Creation Time        | TM | 1 | 095356                           |
| (0008,0016) | SOP Class UID                 | UI | 1 | 1.2.840.10008.5.1.4.1.1.2        |
| (0008,0018) | SOP Instance UID              | UI | 1 | 1.3.6.1.4.1.2452.6.1958699705.12 |
| (0008,0020) | Study Date                    | DA | 1 | 20110318                         |
| (0008,0023) | Content Date                  | DA | 1 | 20110318                         |
| (0008,0030) | Study Time                    | TM | 1 | 093602                           |
| (0008,0033) | Content Time                  | TM | 1 | 095356                           |
| (0008,0050) | Accession Number              | SH | 0 |                                  |
| (0008,0060) | Modality                      | CS | 1 | CT                               |
| (0008,0070) | Manufacturer                  | LO | 1 | Nucletron                        |
| (0008,0090) | Referring Physician's Name    | PN | 0 |                                  |
| (0008,0201) | Timezone Offset From UTC      | SH | 1 | +0100                            |
| (0008,1010) | Station Name                  | SH | 1 | ONCENTRA-P4                      |
| (0008,1040) | Institutional Department Name | LO | 1 | Strahlentherapie                 |
| (0008,1070) | Operators' Name               | PN | 0 |                                  |
| (0008,1090) | Manufacturer's Model Name     | LO | 1 | Oncentra MasterPlan              |
| 0010,0010)  | Patient's Name                | PN | 1 | unity^heterogen                  |
| 0010,0020)  | Patient ID                    | LO | 1 | MonacoPhantom                    |
| (0010,0030) | Patient's Birth Date          | DA | 1 | 20110314                         |
| (0010,0040) | Patient's Sex                 | CS | 1 | 0                                |

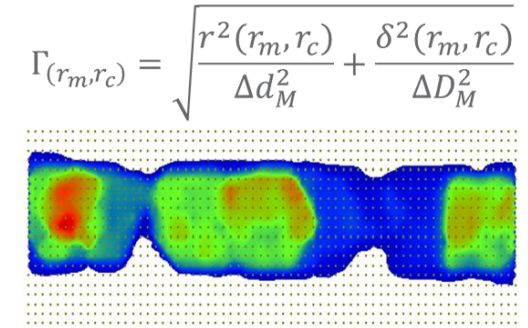

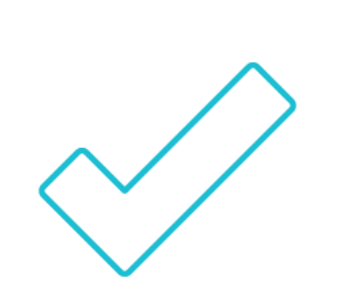

# Objectives

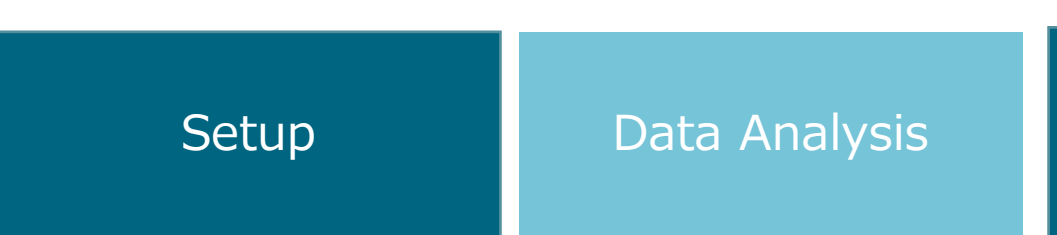

#### Knowledge Check

Restricted Information and Basic Personal Data

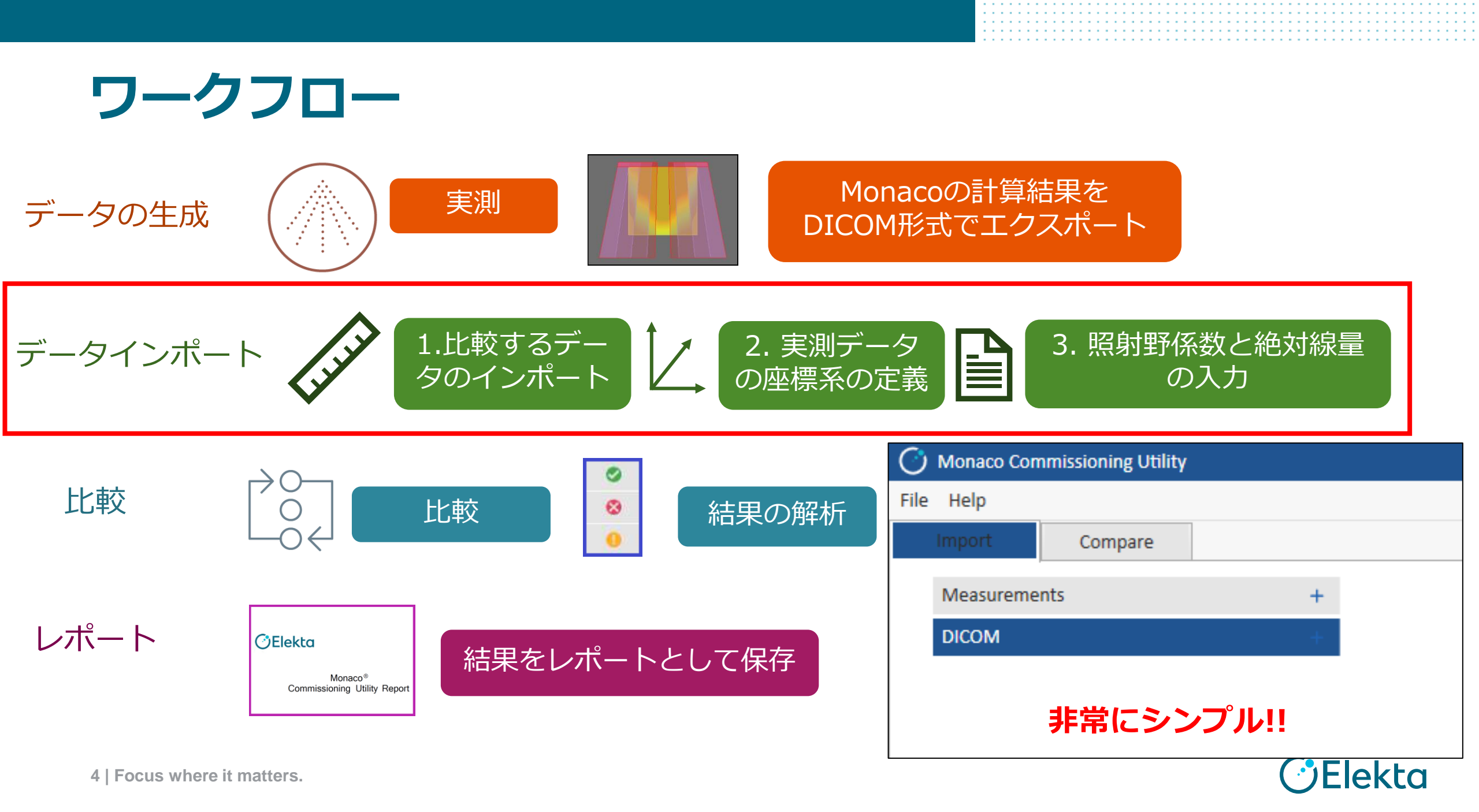

## データインポート(実測データ) 1.比較するデータのインポート

光子線と電子線のどちらでも比較できます。

- 〇実測データ(Measurements):
- Elekta XiO
- IBA RFA300 (.asc)
- PTW MEPHYSTO (.mcc)
- Sun Nuclear (.snctxt)

#### データインポート時はデータを**保存しているフォルダ**を選択 ※MCU内でFFとFFの見分けつけられません。FFとFFFのデータは分ける必要があります。 ※IBA RFA300 (.asc)は、照射野が長方形のデータは解析ができません。

| Monaco Commissioning Utility |                       |   |                 |               |
|------------------------------|-----------------------|---|-----------------|---------------|
| File Help                    |                       |   | Commissioning - | - 🗆 X         |
| Import Compare               |                       | _ | ← → ∽ ↑ 🔒 > Co  | mmissioning > |
| Measurements                 | Elekta Oncentra TMS   |   | DICOM           | ×04           |
| DICOM                        | Elekta XiO            |   |                 | X06           |
|                              | IBA RFA300 (.asc)     |   | Measured Data   | X06FFF        |
|                              | PTW MEPHYSTO (.mcc)   |   |                 | 📙 X10         |
|                              | Sun Nuclear (.snctxt) |   |                 | X10FFF        |
|                              |                       |   |                 |               |

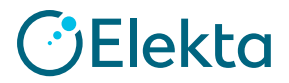

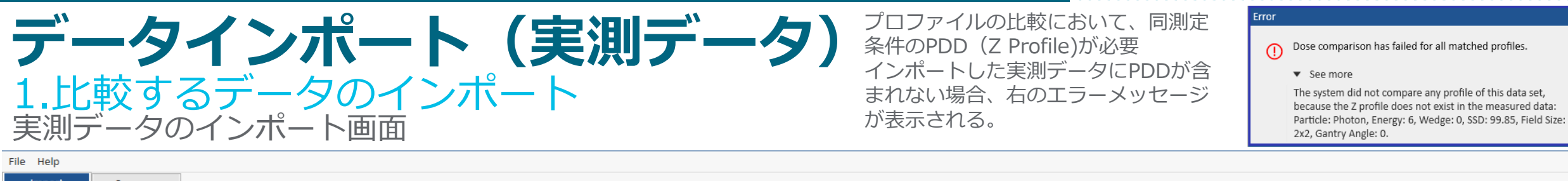

| Import       | Compare |     |             |                      |            |              |             |                |           |                  |                             |                                        |
|--------------|---------|-----|-------------|----------------------|------------|--------------|-------------|----------------|-----------|------------------|-----------------------------|----------------------------------------|
|              | •-      |     | Scanned M   | leasurements         |            |              |             |                |           |                  |                             |                                        |
| Ivieasuremen | ts      | +   | Coordinate  | (+X, +Y in file mean | ns): IEC + | -X, IEC -Y   |             | •              |           |                  |                             |                                        |
| 6MV          |         |     | Particle    | Energy               | Wedge      | Gantry Angle | SSD<br>(cm) | Field Size X,Y | Direction | n Depth          | Filename                    | 100                                    |
| DICOIVI      |         | Ŧ   | Photon      | 6                    | (ueg)      | (ueg)        | 90.00       | (cm)           | v         | 5.00             | X05 WED1 4020 BX 050 *      |                                        |
|              |         |     | Photon      | 6                    | 00         | 0            | 90.00       | 40,30          | v         | 5.00             | X06_00EN_0202.0X_050        |                                        |
|              |         |     | Photon      | 6                    | 0          | 0            | 50.00       | 323            | T V       | 5.00             | X00_OPEN_0303.P1_050        | 80                                     |
|              |         |     | Photon      | 0                    | 0          | 0            | 90.00       | 3X3            | ×         | 5.00             | X06_OPEN_0303.PX_050        |                                        |
|              |         |     | Photon      | 0                    | 0          | 0            | 90.00       | 30X30          | Y         | 20.00            | X06_OPEN_3030.PY_200        |                                        |
|              |         |     | Photon      | 6                    | 0          | 0            | 90.00       | 30X30          | Y         | 5.00             | X06_OPEN_3030.PY_050        |                                        |
|              |         |     | Photon      | 6                    | 0          | 0            | 90.00       | 30x30          | Y         | 10.00            | X06_OPEN_3030.PY_100        | ₹ 60 -                                 |
|              |         |     | Photon      | 6                    | 0          | 0            | 90.00       | 5x5            | X         | 20.00            | X06_OPEN_0505.PX_200        | Dose                                   |
|              |         |     | Photon      | 6                    | 60         | 0            | 90.00       | 40x30          | Y         | 20.00            | X06_WED1_4030.PY_200        | ative                                  |
|              | P       | DD  | Photon      | 6                    | 60         | 0            | 90.00       | 40x30          | Y         | 10.00            | X06_WED1_4030.PY_100        |                                        |
|              |         |     | Photon      | 6                    | 60         | 0            | 90.00       | 10x10          | Y         | 10.00            | X06_WED1_1010.PY_100        |                                        |
|              |         |     | Photon      | 6                    | 0          | 0            | 90.00       | 30x30          | Х         | 10.00            | X06_OPEN_3030.PX_100        |                                        |
|              |         |     | Photon      | 6                    | 0          | 0            | 90.00       | 5x5            | х         | 10.00            | X06_OPEN_0505.PX_100        |                                        |
|              |         |     | Photon      | 6                    | 0          | 0            | 90.00       | 30x30          | Z         |                  | X06_OPEN_3030.D             | 20                                     |
|              |         |     | Photon      | 6                    | 0          | 0            | 90.00       | 10x10          | X         | 5.00             | X06_OPEN_1010.PX_050        |                                        |
|              |         |     | Photon      | 6                    | 0          | 0            | 90.00       | 10x10          | Z         |                  | X06_OPEN_1010.D             |                                        |
|              |         |     | Photon      | 6                    | 0          | 0            | 90.00       | 3x3            | Y         | 20.00            | X06_OPEN_0303.PY_200        |                                        |
|              | 0       |     | Photon      | б                    | 60         | 0            | 90.00       | 10x10          | х         | 10.00            | X06_WED1_1010.PX_100 -      | -8 -6 -4 -2 0 2 4 6 8<br>Distance (cm) |
|              | Û       | ICR | •           |                      |            |              |             |                |           |                  | •                           |                                        |
|              |         |     | -Point Dose | sū                   |            |              |             |                |           |                  | 0000                        |                                        |
|              |         |     | Particle    | Energy (MV or M      | 1eV) W     | Vedge (deg)  | Gantry An   | gle (deg) SSD  | (cm) Fie  | eld Size X,Y (cm | n) Depth (cm) Output Factor | r Dose per MU (cGy)                    |
|              |         |     | Photon      | 6                    | 60         | 0            | 0           | 90.0           | 00 10     | x10              | 10.00                       |                                        |
|              |         |     | Photon      | 6                    | 0          |              | 0           | 90.0           | 00 5x     | 5                | 10.00                       | ※比款オスフィールドサイブデレにつつ                     |
|              |         |     | Photon      | 6                    | 0          |              | 0           | 90.            | 00 10     | x10              | 10.00                       | ※11戦9 匈ノイールドリイスととにPDD                  |
|              |         |     | Photon      | 6                    | 0          |              | 0           | 90.            | 00 30     | x30              | 10.00                       | とプロファイルの <b>両方が必要</b> です。              |

×

10.00

10.00

60

0

Photon 6 Photon 6 0

0

90.00

90.00

40x30

3x3

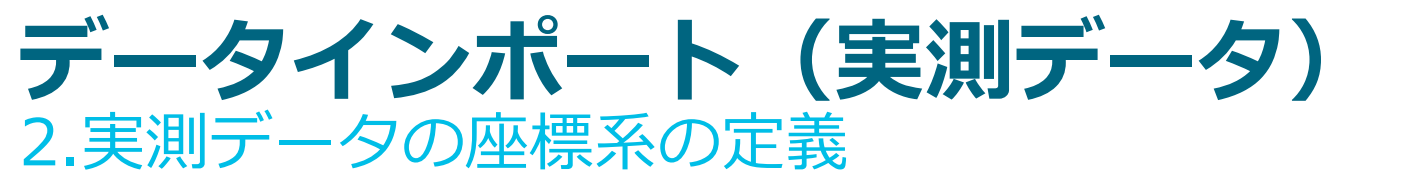

以下のスキャンデータはインポート後に座標系をIEC 61217規格に変換する必要があります。

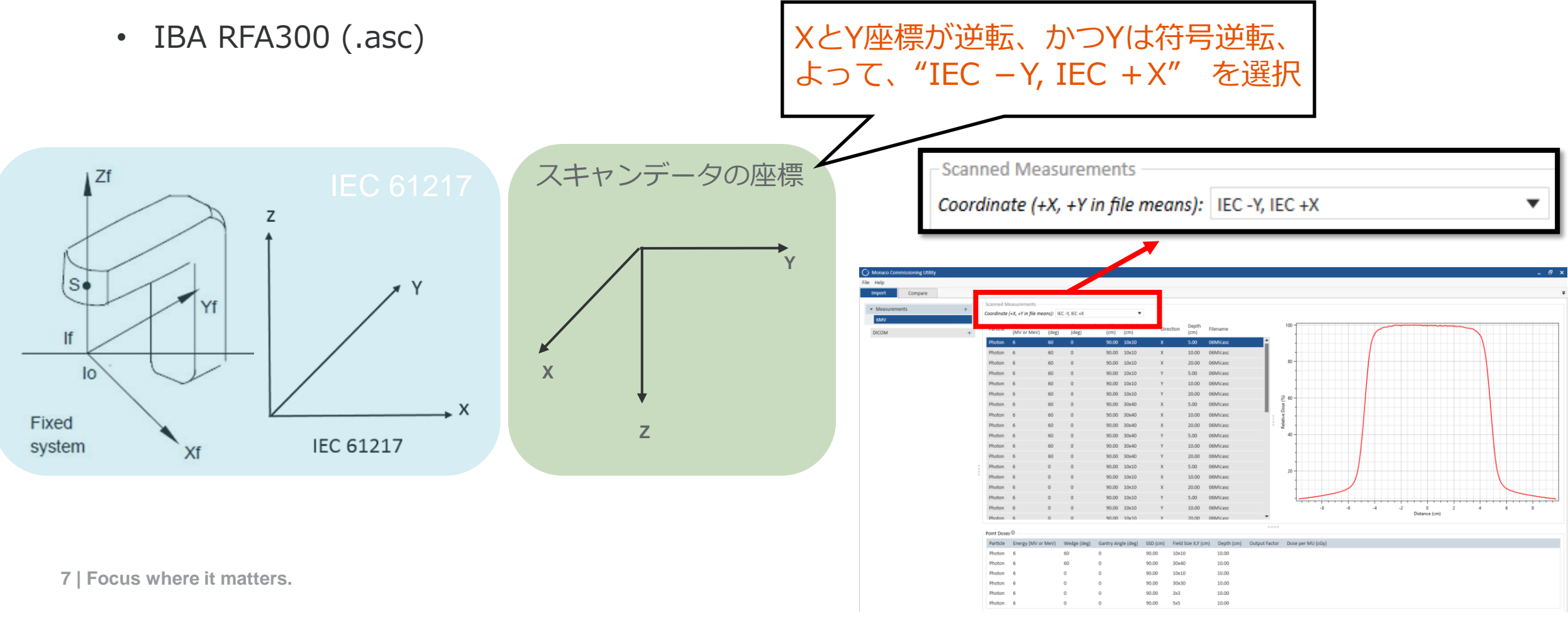

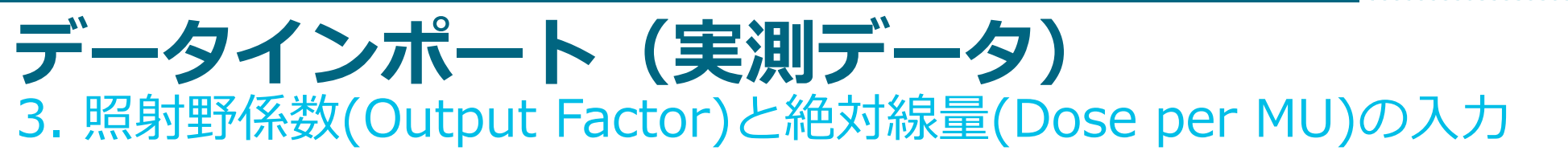

絶対線量または相対線量の比較を行うオプションがあります。

絶対線量モードでの解析では、

- Output FactorとDose per MUの登録が必須
- DICOMデータは100MUで計算されていることを想定

Output FactorとDose per MUが未登録での状態で絶対線量 モード解析をしようとする際のエラーメッセージ

Dose pre MUは照射野10x10-cmのみ入力可能

 ・ 照射野10x10-cmが作れない外付けMLC(例:microMLC)では、
 相対線量モードでのみ解析可能

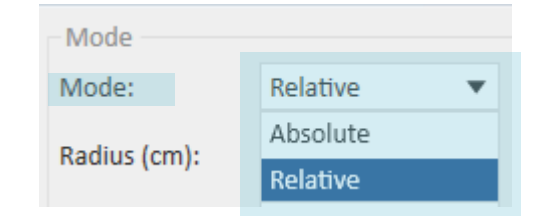

#### No Output Factor or Dose per MU !

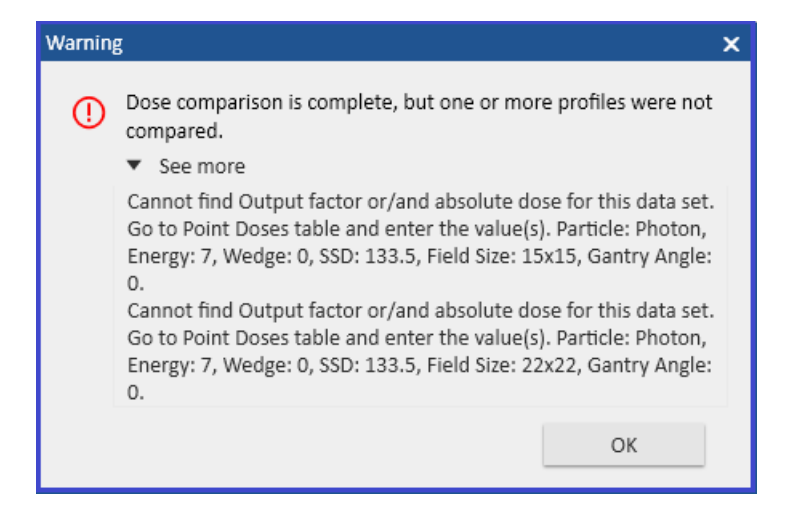

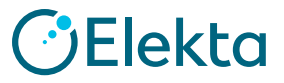

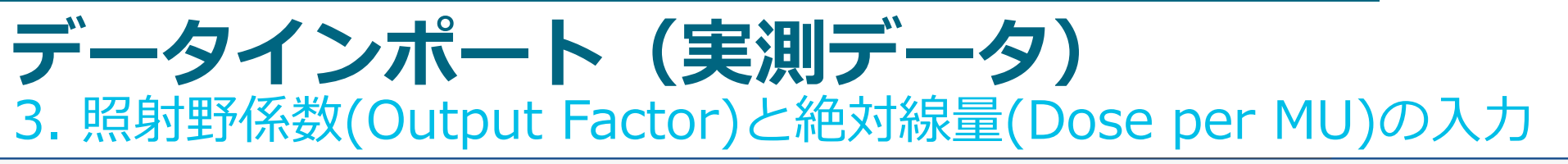

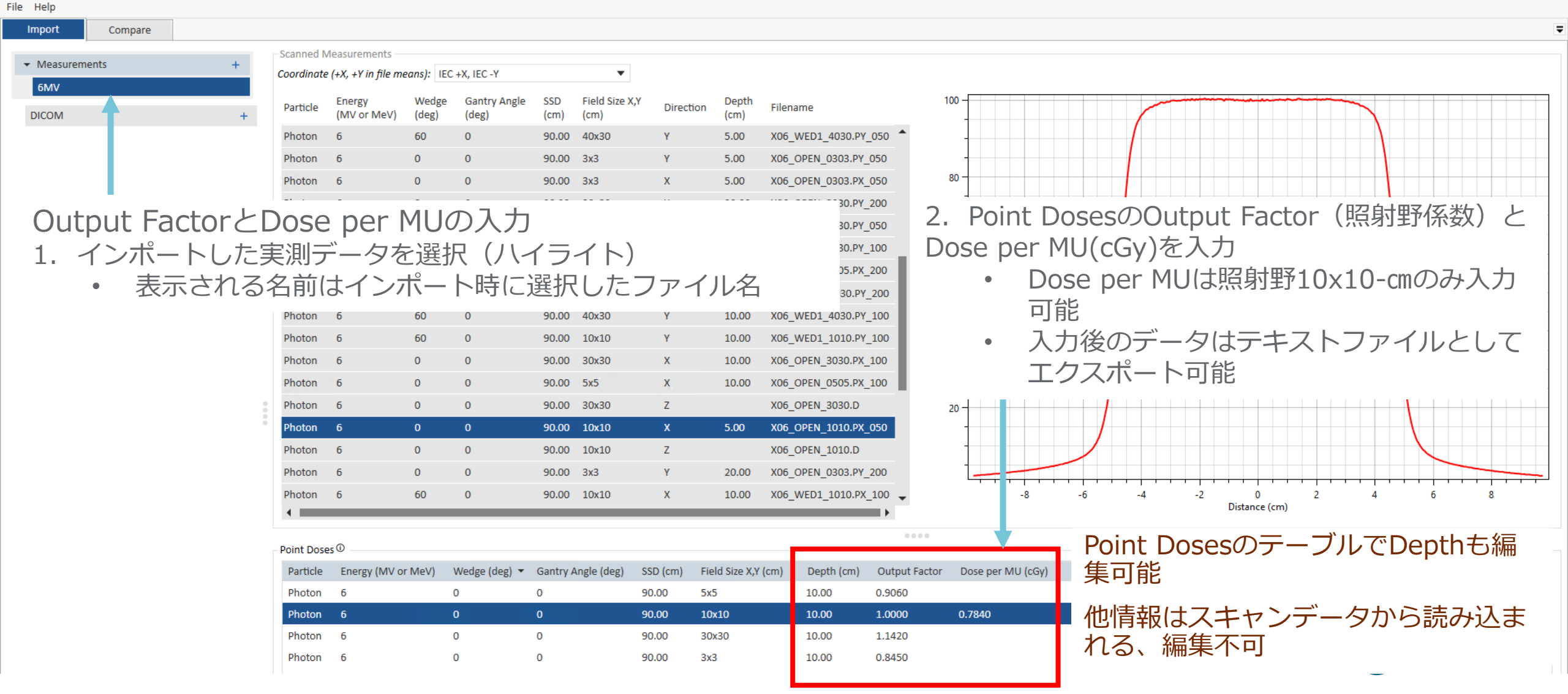

Restricted Information and Basic Personal Data

# **データインポート(実測データ)** 3. 照射野係数(Output Factor)と絶対線量(Dose per MU)の入力

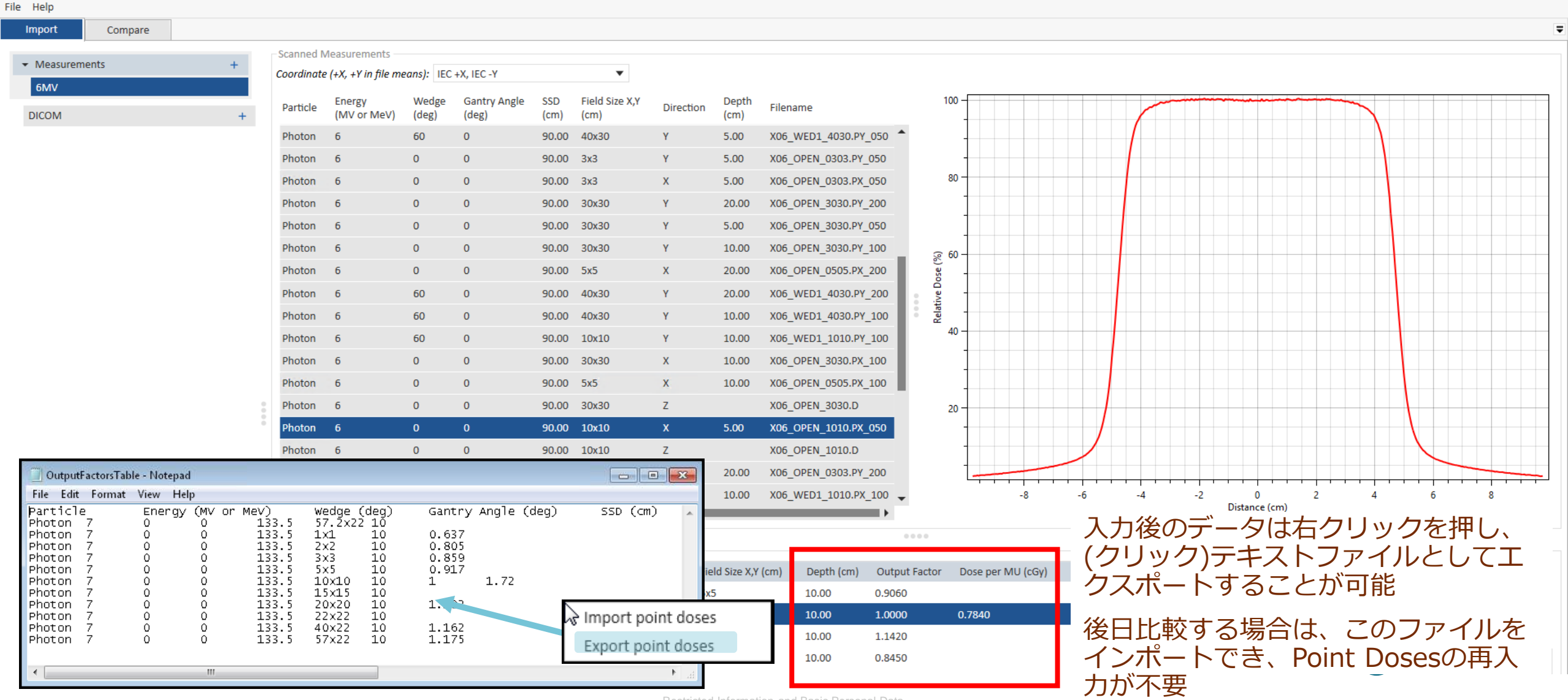

Restricted Information and Basic Personal Data

# データインポート(計算データ) 1.比較するデータのインポート

光子線と電子線のどちらでも比較できます。

O計算データ(DICOM):

 Monaco DICOM RT Plan/Dose 同じフォルダに入れて、データインポート時はDICOM RT Plan ファイルを選択

※MCU内でFFとFFFの見分けつけられません。FFとFFFのデータは分ける必要があります。 ※IBA RFA300 (.asc)は、照射野が長方形のデータは解析ができません。

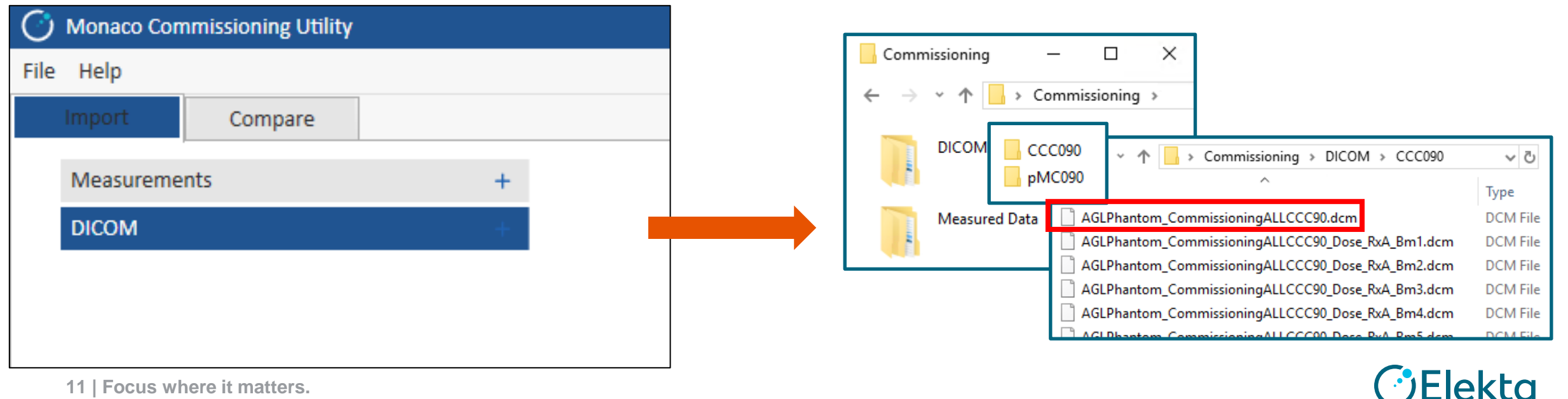

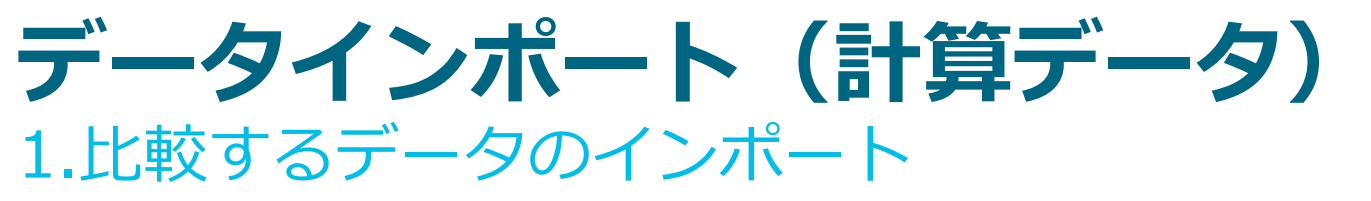

#### 計算データのインポート画面

| -ile Help   |                 |        |            |                    |             |                    |          |                     |               |                                         |   |
|-------------|-----------------|--------|------------|--------------------|-------------|--------------------|----------|---------------------|---------------|-----------------------------------------|---|
| Import      | Compare         |        |            |                    |             |                    |          |                     |               |                                         | Ŧ |
| ✓ Measureme | ents            | +      | DICOM Data | a                  |             |                    |          |                     |               |                                         |   |
| 6MV         |                 |        | Particle   | Energy (MV or MeV) | Wedge (deg) | Gantry Angle (deg) | SSD (cm) | Field Size X,Y (cm) | Applicator ID | Filename                                |   |
|             |                 |        | Photon     | 4                  | 0           | 0                  | 90.00    | 3x3                 |               | AGLPhantom_AGLCATCCC_Dose_RxQA_Bm1.dcm  |   |
| ▼ DICOM     |                 | +      | Photon     | 4                  | 0           | 0                  | 90.00    | 5x5                 |               | AGLPhantom_AGLCATCCC_Dose_RxQA_Bm2.dcm  |   |
| AGLPhantor  | m_AGLCATCCC.dcm |        | Photon     | 4                  | 0           | 0                  | 90.00    | 10x10               |               | AGLPhantom_AGLCATCCC_Dose_RxQA_Bm3.dcm  |   |
|             |                 |        | Photon     | 4                  | 0           | 0                  | 90.00    | 30x30               |               | AGLPhantom_AGLCATCCC_Dose_RxQA_Bm4.dcm  |   |
|             |                 |        | Photon     | 4                  | 60          | 0                  | 90.00    | 10x10               |               | AGLPhantom_AGLCATCCC_Dose_RxQA_Bm5.dcm  |   |
|             |                 |        | Photon     | 4                  | 60          | 0                  | 90.00    | 40x30               |               | AGLPhantom_AGLCATCCC_Dose_RxQA_Bm6.dcm  |   |
|             |                 |        | Photon     | 6                  | 0           | 0                  | 90.00    | 3x3                 |               | AGLPhantom_AGLCATCCC_Dose_RxQA_Bm7.dcm  |   |
|             |                 |        | Photon     | б                  | 0           | 0                  | 90.00    | 5x5                 |               | AGLPhantom_AGLCATCCC_Dose_RxQA_Bm8.dcm  |   |
|             |                 |        | Photon     | 6                  | 0           | 0                  | 90.00    | 10x10               |               | AGLPhantom_AGLCATCCC_Dose_RxQA_Bm9.dcm  |   |
|             |                 |        | Photon     | б                  | 0           | 0                  | 90.00    | 30x30               |               | AGLPhantom_AGLCATCCC_Dose_RxQA_Bm10.dcm |   |
|             |                 |        | Photon     | 6                  | 60          | 0                  | 90.00    | 10x10               |               | AGLPhantom_AGLCATCCC_Dose_RxQA_Bm11.dcm |   |
|             |                 |        | Photon     | 6                  | 60          | 0                  | 90.00    | 40x30               |               | AGLPhantom_AGLCATCCC_Dose_RxQA_Bm12.dcm |   |
|             |                 |        | Photon     | 10                 | 0           | 0                  | 90.00    | 3x3                 |               | AGLPhantom_AGLCATCCC_Dose_RxQA_Bm13.dcm |   |
|             |                 |        | Photon     | 10                 | 0           | 0                  | 90.00    | 5x5                 |               | AGLPhantom_AGLCATCCC_Dose_RxQA_Bm14.dcm |   |
|             |                 |        | Photon     | 10                 | 0           | 0                  | 90.00    | 10x10               |               | AGLPhantom_AGLCATCCC_Dose_RxQA_Bm15.dcm |   |
|             |                 | 0<br>0 | Photon     | 10                 | 0           | 0                  | 90.00    | 30x30               |               | AGLPhantom_AGLCATCCC_Dose_RxQA_Bm16.dcm |   |
|             |                 |        | Photon     | 10                 | 60          | 0                  | 90.00    | 10x10               |               | AGLPhantom_AGLCATCCC_Dose_RxQA_Bm17.dcm |   |
|             |                 |        | Photon     | 10                 | 60          | 0                  | 90.00    | 40x30               |               | AGLPhantom_AGLCATCCC_Dose_RxQA_Bm18.dcm |   |
|             |                 |        |            |                    |             |                    |          |                     |               |                                         |   |

12 | Focus where it matters.

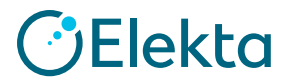

Restricted Information and Basic Personal Data

# データインポート(計算データ)

(補足)Monaco DICOM エクスポート

## プラン作成

- 各ビームは100MUに設定
- プランのDICOM Export
- Total Plan
- All Individual Beam Doses

| Beam | Description | Field ID | Visible  | Delivery | Ø     | Treatment . |   | Modality | Algorithm       | 💋 Energy   | MU / Fx |
|------|-------------|----------|----------|----------|-------|-------------|---|----------|-----------------|------------|---------|
| 1    | 2x2         | 1        |          | Static 👻 | Train | ingAgility  | • | Photon   | Monte Carlo 🛛 👻 | 6.0 MV 🚽   | 100.00  |
| 2    | 10×10       | 2        |          | Static 👻 | Train | ingAgility  | • | Photon   | Monte Carlo 🛛 👻 | 6.0 MV 🛛 👻 | 100.00  |
| 3    | 15×15       | 3        | <b>V</b> | Static 🚽 | Train | ingAgility  | • | Photon   | Monte Carlo 🛛 👻 | 6.0 MV 🚽   | 100.00  |

## Monaco

DICOM Export - 30x30x30, AgilityValidate
Plans exported from QA Activity are not intended for patient treatment but for verification of plans. QA plans
could have modified Gantry, Collimator, Couch or Isocenter geometry compared to the IMRT plan. Please export
the IMRT plan for patient treatment.

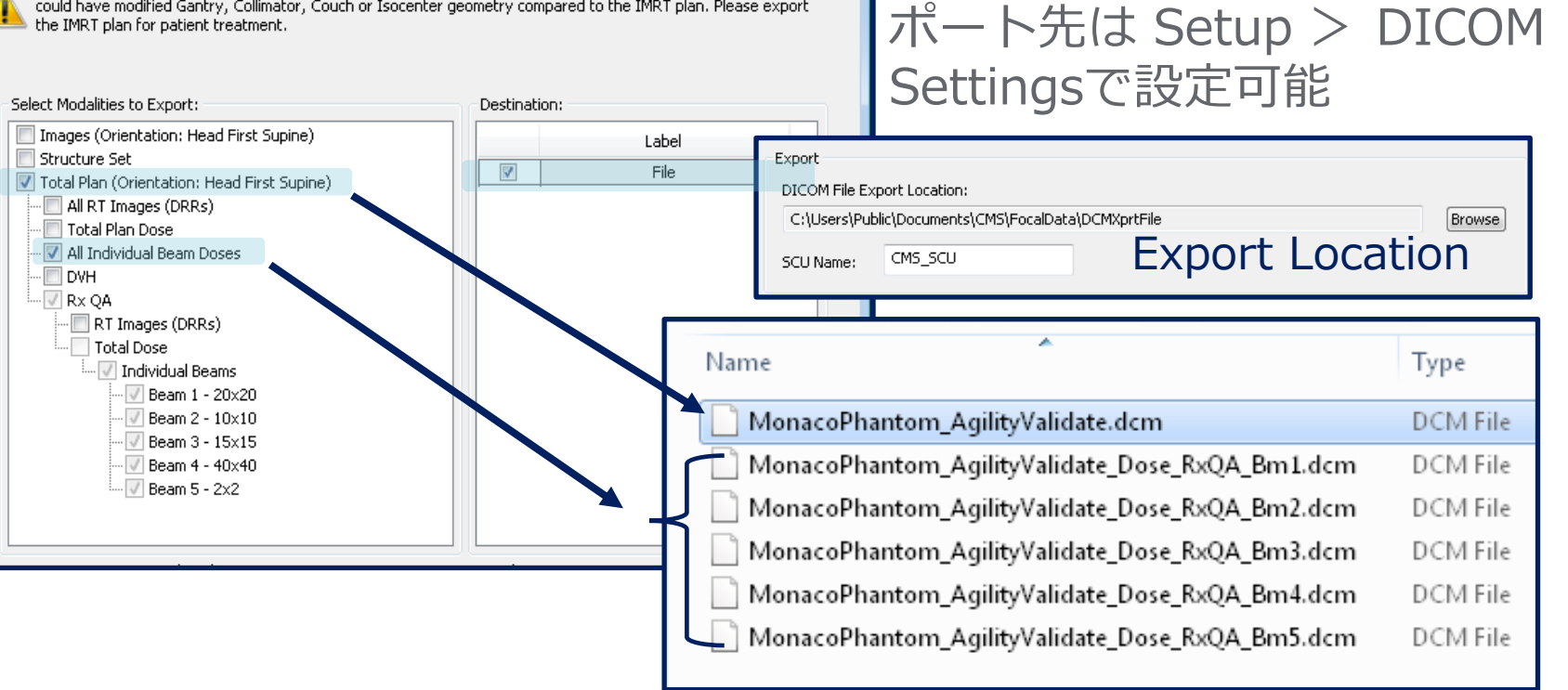

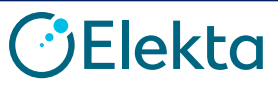

DICOMファイルのエクス

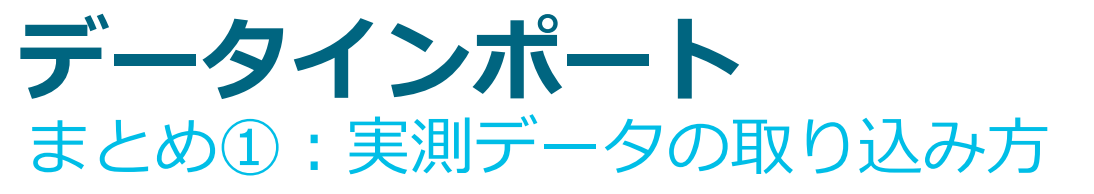

# ①比較対象のスキャンデータ をフォルダにまとめる

②MCUを開き、データの形式と用意しておいたフォルダを選択する(Select TMS measured data folderのウィンドウで"Select Folder"をクリック)

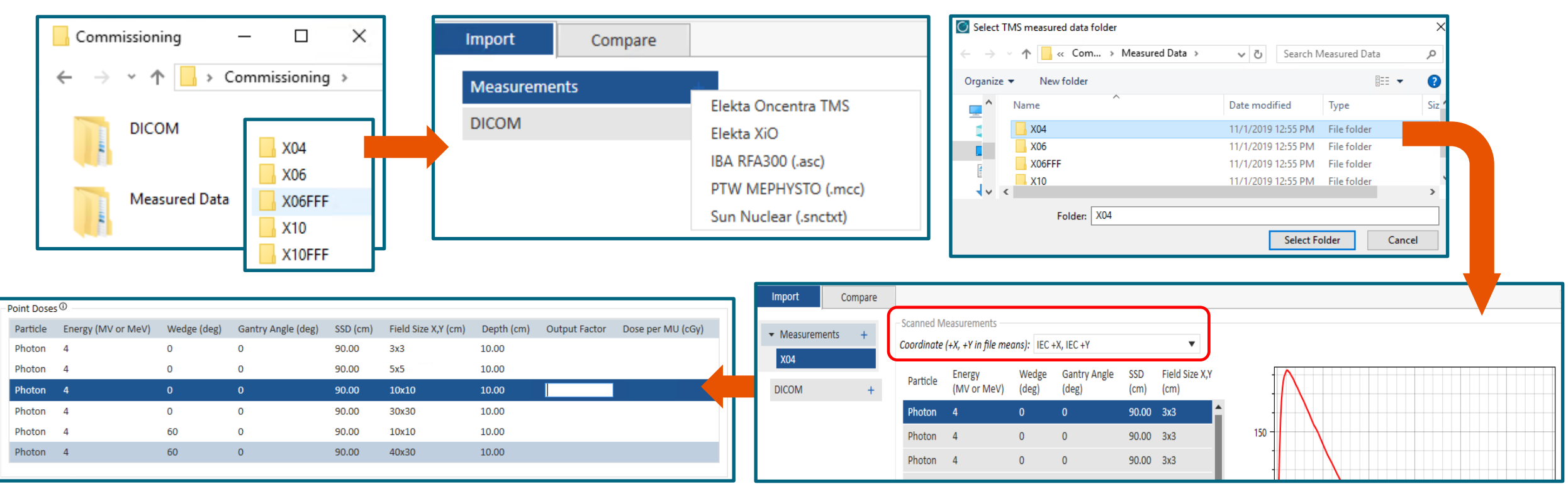

(仟意)照射野係数と絶対線量を入力する (4)

③MCUに読み込まれたデータの座標系を確認、設定する。

Elekta

データインポート まとめ②:計算データの取り込み方

①Monacoで実測と同じセットアップで計算したプランの DICOM RT Plan / Doseファイルをフォルダにまとめる

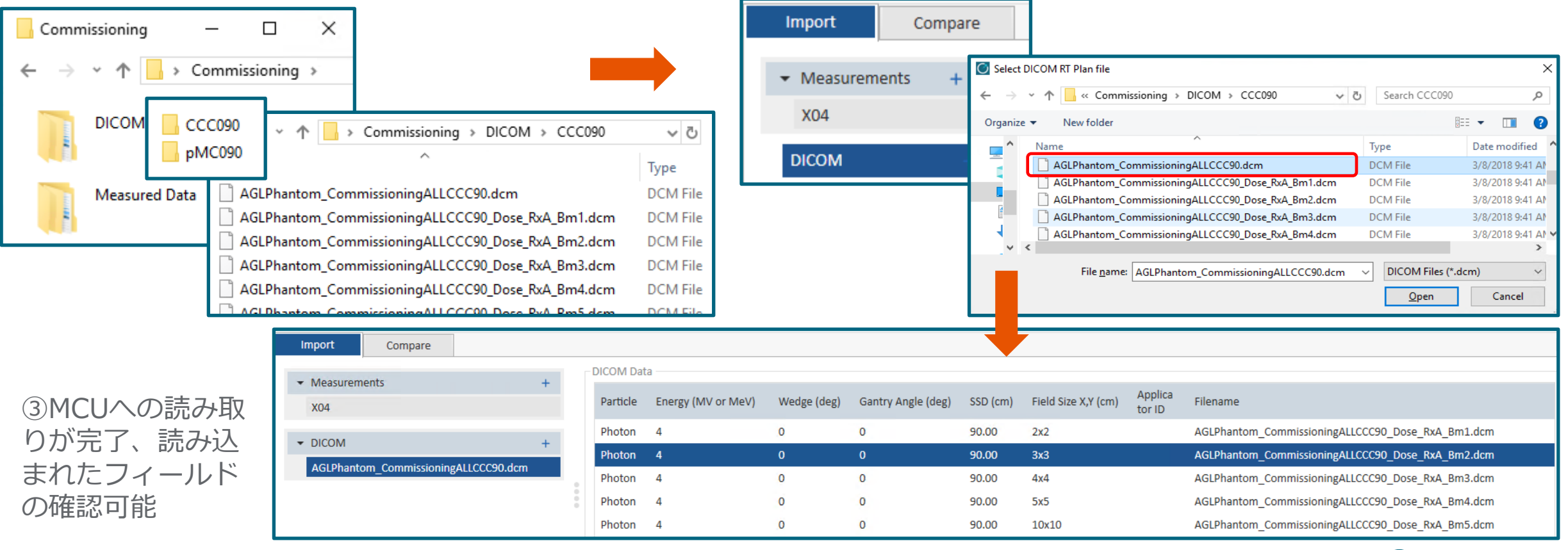

②MCUを開き、DICOM RT Planのファイルを選択する(Select

DICOM RT Plan fileのウィンドウで"Open"をクリック)

15 | Focus where it matters.

Restricted Information and Basic Personal Data

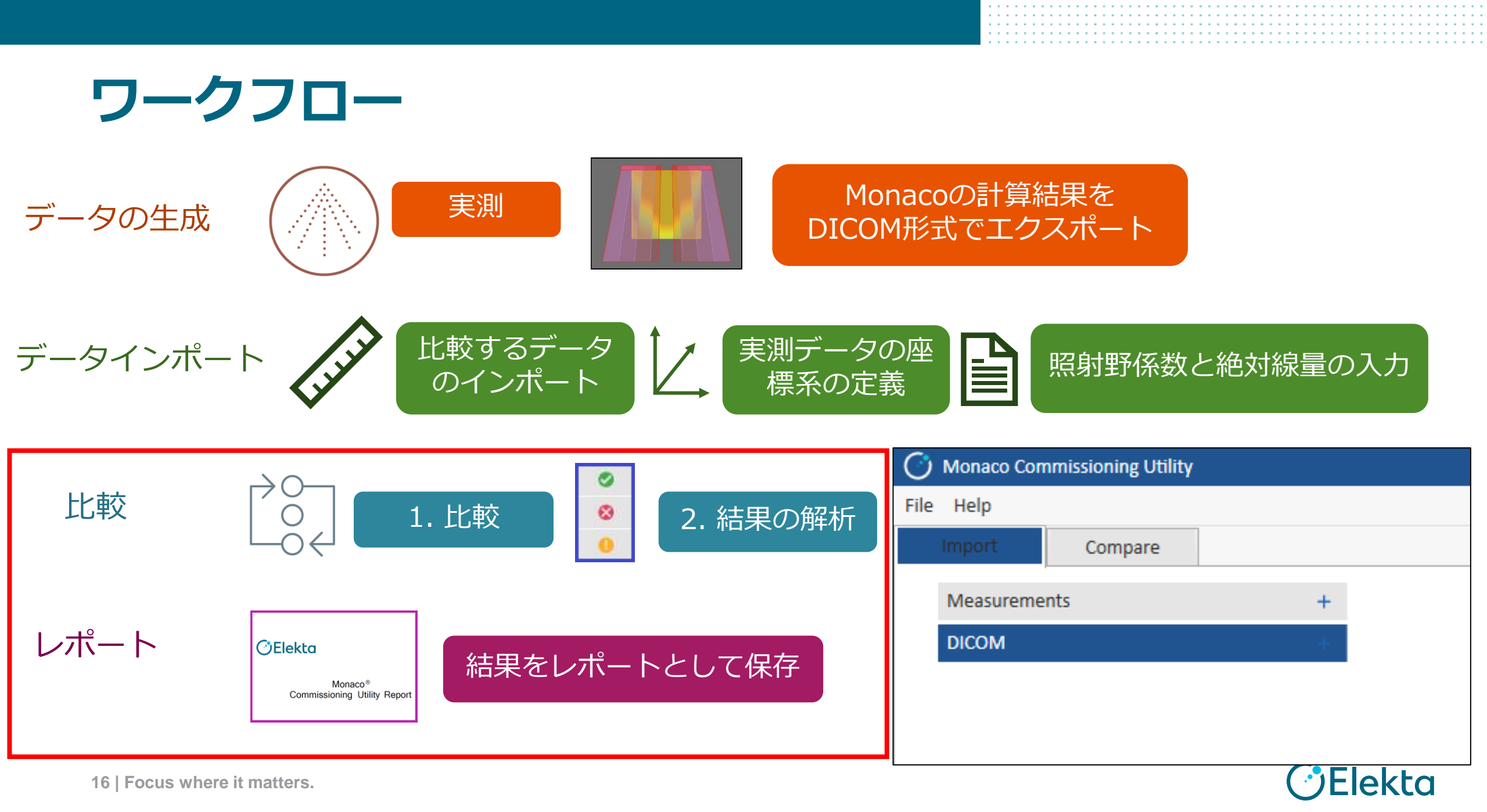

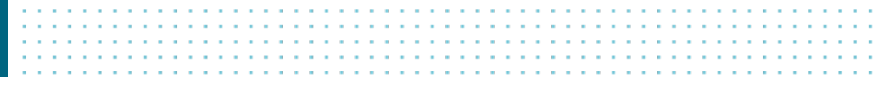

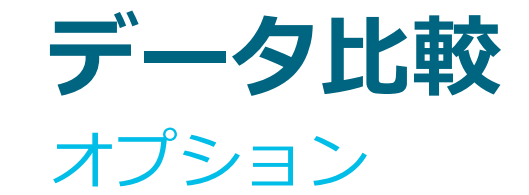

#### 比較オプション

- 実測 vs 実測
- 実測 vs 計算

2つのデータセットを比較する為には、以 下の条件がマッチしている必要がある

- Modality (Particle)
- エネルギー (Energy)
- ウェッジ (Wedge)
- ガントリ角度 (Gantry Angle)
- SSD (SSD)
- 照射野サイズ (Field Size X, Y)
- 方向 (Direction)
- 深さ (Depth)

#### 実測データにPDDがない場合は、比較が できず、エラーメッセージが表示される。

| Particle | Energy<br>(MV or MeV) | Wedge<br>(deg) | Gantry Angle<br>(deg) | SSD<br>(cm) | Field Size X,Y<br>(cm) | Direction | Depth<br>(cm) | Filename             |
|----------|-----------------------|----------------|-----------------------|-------------|------------------------|-----------|---------------|----------------------|
| Photon   | б                     | 0              | 0                     | 100.00      | 40x40                  | 45 deg    | 5.00          | ocdr.1000.45.400.400 |
| Photon   | б                     | 0              | 0                     | 100.00      | 10x10                  | Х         | 1.50          | ocrr.1000.0.100.100  |
| Photon   | б                     | 0              | 0                     | 100.00      | 10x10                  | Х         | 5.00          | ocrr.1000.0.100.100  |
| Photon   | б                     | 0              | 0                     | 100.00      | 10x10                  | Х         | 10.00         | ocrr.1000.0.100.100  |
| Photon   | б                     | 0              | 0                     | 100.00      | 10x10                  | Х         | 20.00         | ocrr.1000.0.100.100  |
| Photon   | б                     | 0              | 0                     | 100.00      | 10x10                  | Х         | 30.00         | ocrr.1000.0.100.100  |
| Photon   | б                     | 0              | 0                     | 100.00      | 2x2                    | Х         | 1.50          | ocrr.1000.0.20.20    |
| Photon   | 6                     | 0              | 0                     | 100.00      | 2x2                    | х         | 5.00          | ocrr.1000.0.20.20    |
| Photon   | 6                     | 0              | 0                     | 100.00      | 2x2                    | х         | 10.00         | ocrr.1000.0.20.20    |
| Photon   | б                     | 0              | 0                     | 100.00      | 2x2                    | х         | 20.00         | ocrr.1000.0.20.20    |
| Photon   | 6                     | 0              | 0                     | 100.00      | 2x2                    | х         | 30.00         | ocrr.1000.0.20.20    |
| Photon   | 6                     | 0              | 0                     | 100.00      | 20x20                  | х         | 1.50          | ocrr.1000.0.200.200  |
| Photon   | б                     | 0              | 0                     | 100.00      | 20x20                  | х         | 5.00          | ocrr.1000.0.200.200  |
| Photon   | б                     | 0              | 0                     | 100.00      | 20x20                  | х         | 10.00         | ocrr.1000.0.200.200  |
| Photon   | 6                     | 0              | 0                     | 100.00      | 20x20                  | х         | 20.00         | ocrr.1000.0.200.200  |
| Photon   | 6                     | 0              | 0                     | 100.00      | 20x20                  | х         | 30.00         | ocrr.1000.0.200.200  |
| Photon   | б                     | 0              | 0                     | 100.00      | 3x3                    | х         | 1.50          | ocrr.1000.0.30.30    |

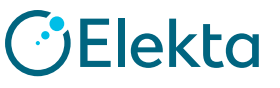

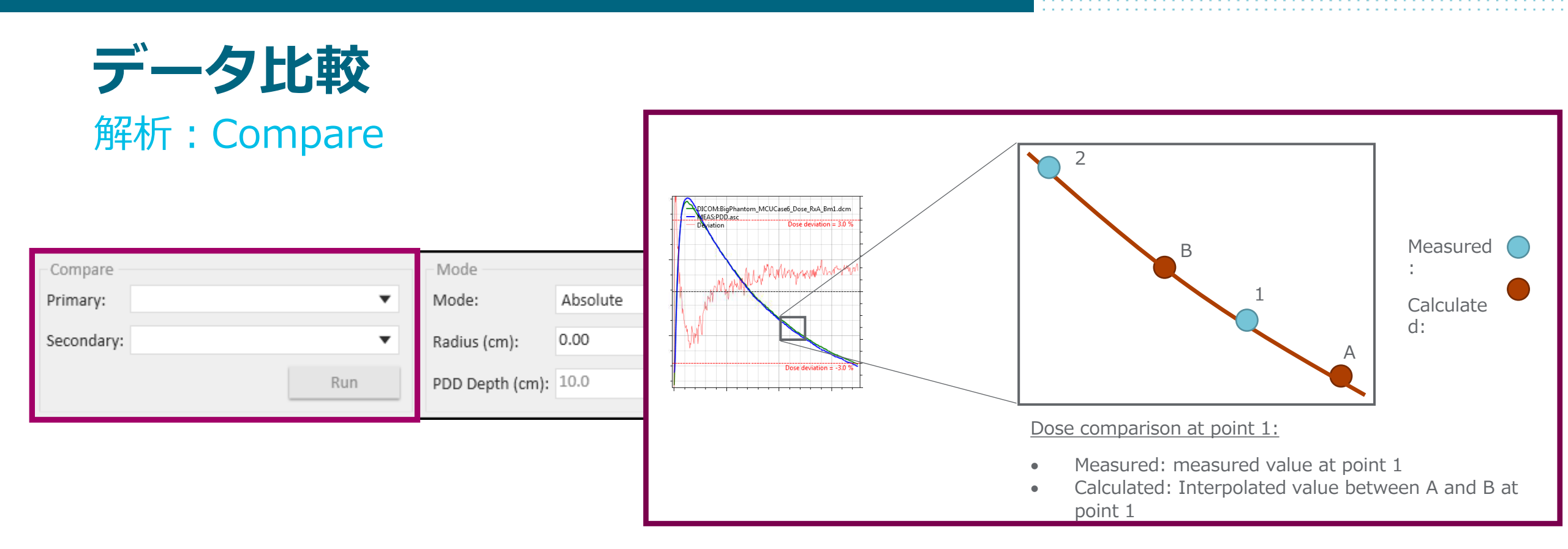

エレクタは実測データをPrimaryデータセットとして使用することを推奨します。

- データの補間:比較において、PrimaryとSecondaryのデータポイントが一致しない場合は、 Secondaryのデータを補間して補填します。
- 正規化: Primaryデータセットに対して正規化されます。

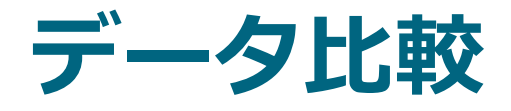

#### 解析:Mode

| Compare    | Mode                 | Type Method   | Deviation               | Range                        |
|------------|----------------------|---------------|-------------------------|------------------------------|
| Primary:   | Mode: Absolute 🔻     | Global        | Dose Deviation (%): 3.0 | ✓ PDD Depth (cm): 1.4 - 29.5 |
| Secondary: | Radius (cm): 0.00    | 🔿 Local 🔹 DTA | DTA (mm): 3.0           | ✓ Profile Dose (%) ≥ : 80.0  |
| Run        | PDD Depth (cm): 10.0 | 🔾 Gamma       |                         |                              |

#### データ比較では2つのモードがある

| Mode :         | Absolute(絶対線量モード)<br>Importの時点に入力されたOutput<br>FactorとDose per MUを使って実測ス<br>キャンデータを絶対線量に変換し比較<br>する | <ul> <li>Relative(相対線量モード)</li> <li>PDDは指定された深さで正規化し比較する</li> <li>"PDD Depth (cm)"で入力された深さが100%<br/>として表示される</li> <li>プロファイルは中心軸(CAX)で正規化し比較する</li> <li>CAXが100%で表示される</li> </ul> |
|----------------|----------------------------------------------------------------------------------------------------|----------------------------------------------------------------------------------------------------|
| Radius (cm)    | DICOMデータからポイント線量を算出<br>する際に使われる(次スライド参照)                                                           | 使われない                                                                                                    |
| PDD Depth (cm) | 使われない                                                                                              | ここで指定する深さでPDDが正規化される                                                                                                    |

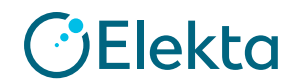

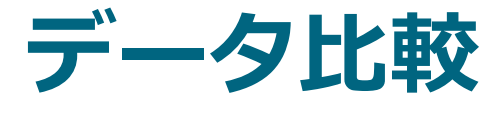

#### Point Doses

MCUはMonacoと同じ方法で関心点の線量を算出します。定義した半径の球を作成し、その球内の線量情報をサンプリングするため、球体のサイズが変わると、結果も変わります。

| Interest Points & Marke                                                             | ers@USJS | LAB089 - | [Monaco           | Phantor                          | n, 30x30x30,Monac                  | o, 30x30x30, Elekta/ | Agility, AgilityValid | ate] Mon      | aco           |                   | <b>_</b> ×    |
|-------------------------------------------------------------------------------------|----------|----------|-------------------|----------------------------------|------------------------------------|----------------------|-----------------------|---------------|---------------|-------------------|---------------|
| Now Interact Doint                                                                  | ID       | X (cm)   | Y (cm)            | Z (cm)                           | Description                        | Total Dose (cGy)     | Mean Dose(cGy)        | Min Dose(cGy) | Max Dose(cGy) | Standard Dev(cGy) | # Grid Points |
| New Interest Point                                                                  | I1       | 0.00     | 0.00              | 15.00                            | SSD                                | 269.9                | 245.2                 | 0.0           | 409.0         | 101.9             | 7             |
| New Marker                                                                          | I2       | 0.00     | 0.00              | 10.00                            | 5cm                                | 434.5                | 434.9                 | 424.9         | 444.6         | 5.0               | 6             |
|                                                                                     | I3       | 0.00     | 0.00              | 5.00                             | 10cm                               | 351.8                | 345.1                 | 334.4         | 356.8         | 4.3               | 6             |
| Jump to Point                                                                       | I4       | 0.00     | 0.00              | 0.00                             | ISO                                | 267.6                | 264.6                 | 259.2         | 267.6         | 1.8               | 7             |
| Delete<br>Sphere<br>Radius: 0.32 cm<br>Volume: 0.147 cm <sup>3</sup><br>Points: 147 |          |          | - Mo<br>Mo<br>Rad | ode<br>de:<br>lius (cr<br>D Dept | Absolu<br>n): 0.32<br>h (cm): 10.0 | ite 🔻                |                       |               |               | Print             | Done          |

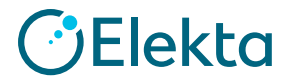

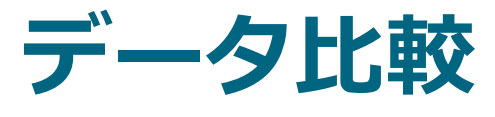

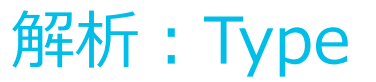

| Compare    |   | Mode            |          |   | Туре                       | Method  | Deviation               | Range                        |
|------------|---|-----------------|----------|---|----------------------------|---------|-------------------------|------------------------------|
| Primary:   | • | Mode:           | Absolute | • | <ul> <li>Global</li> </ul> | Oose    | Dose Deviation (%): 3.0 | ✓ PDD Depth (cm): 1.4 - 29.5 |
| Secondary: | • | Radius (cm):    | 0.00     |   | 🔾 Local                    | ⊖ DTA   | DTA (mm): 3.0           | ✓ Profile Dose (%) ≥ : 80.0  |
| Run        |   | PDD Depth (cm): | 10.0     |   |                            | 🔾 Gamma |                         |                              |

**Global**: ボクセル Kにおける比較を実施するにおいて、そのボクセルでの差分(Secondaryから Primaryを引いたもの)を"Global Reference Dose"で除算します。"Global Reference Dose"は モードとスキャンタイプで異なります。

| Absolute Mode | Relative Mode                               |
|---------------|---------------------------------------------|
| Primaryの最大線量  | PDD: Primaryの最大線量<br>プロファイル: PrimaryのCAXの線量 |

Local: ボクセルKにおける比較を実施するにおいて、そのボクセルでの差分(Secondaryから Primaryを引いたもの)をボクセルKのPrimaryの値で除算します。

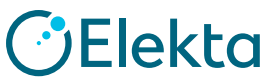

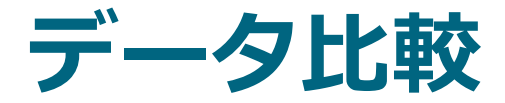

## 解析: Method と Deviation

| Compare    | Mode                 | Туре                       | Method — | Deviation               | Range                        |
|------------|----------------------|----------------------------|----------|-------------------------|------------------------------|
| Primary:   | Mode: Absolute 🔻     | <ul> <li>Global</li> </ul> | Oose     | Dose Deviation (%): 3.0 | ✓ PDD Depth (cm): 1.4 - 29.5 |
| Secondary: | Radius (cm): 0.00    | 🔿 Local                    | ⊖ DTA    | DTA (mm): 3.0           | ✓ Profile Dose (%) ≥ : 80.0  |
| Run        | PDD Depth (cm): 10.0 |                            | 🔾 Gamma  |                         |                              |

**Dose:** Dose Difference (DD) 法 Primaryが参照データとして使用され、**Dose Deviation(%)**はPass (合格) / Fail (不合格) の閾値で す。PrimaryデータセットのポイントKに対して、Secondaryにデータセットがない場合は、Secondary データセットにポイントが補間されます。

**DTA**: Distance to Agreement法 **DTA (mm)**はPass(合格)/ Fail(不合格)の閾値です。Primaryに比較に必要な線量ポイントがない場 合は、Secondaryデータセットにポイントが補間されます。

Gamma: γ解析法 Pass(合格)/ Fail(不合格)の閾値の設定において、Dose Deviation (%) と DTA(mm) の両方が使 われます。この解析方法では、MCUはデータポイントの補間は行いません。 22 | Focus where it matters.

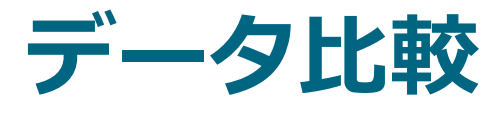

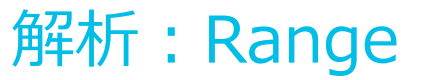

| Compare    | Mode                 | Type Method                              | Deviation               | Range                        |
|------------|----------------------|------------------------------------------|-------------------------|------------------------------|
| Primary:   | Mode: Absolute 🔻     | <ul> <li>Global</li> <li>Dose</li> </ul> | Dose Deviation (%): 3.0 | ✓ PDD Depth (cm): 1.4 - 29.5 |
| Secondary: | Radius (cm): 0.00    | 🔿 Local 🔹 DTA                            | DTA (mm): 3.0           | ✓ Profile Dose (%) ≥ : 80.0  |
| Run        | PDD Depth (cm): 10.0 | 🔾 Gamma                                  |                         |                              |

PDD Depth (cm): 図を入れると、PDD を比較する領域(深さ)を指定できます。

Profile Dose (%): 図を入れると、プロファイルの比較領域を指定できます。入力する数値は、CAXの線量を100%とみなして比較したい領域の下限になります。

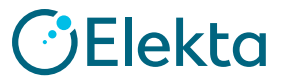

| ÷  | ÷  | ÷  |    |    |    |    |    |  |  |  | ÷ | ÷  |    |    |    |  |  |  |  |  | - | <br> |   |    | ÷  |  |  |   | ÷ | ÷ |    |    |   |  |  |
|----|----|----|----|----|----|----|----|--|--|--|---|----|----|----|----|--|--|--|--|--|---|------|---|----|----|--|--|---|---|---|----|----|---|--|--|
|    | ÷  |    |    |    |    |    |    |  |  |  |   |    |    |    |    |  |  |  |  |  | - | <br> | ÷ |    | ÷  |  |  | - | ÷ | ÷ |    |    |   |  |  |
| ۰. | ۰. | ۰. | ۰. | ۰. | ۰. | ۰. | ۰. |  |  |  |   | ۰. | ۰. | ۰. | ۰. |  |  |  |  |  | • | <br> |   |    | ۰. |  |  | - |   |   | ۰. | ۰. | • |  |  |
| ۰. | ۰. | ۰. | ۰. |    |    |    |    |  |  |  |   |    |    |    |    |  |  |  |  |  | • | <br> |   |    |    |  |  |   |   |   |    | ۰. |   |  |  |
| ۰. | х. | ۰. |    | ۰. |    |    |    |  |  |  |   | ь. | ۰. |    |    |  |  |  |  |  | • | <br> |   | х. |    |  |  |   |   |   | х. | ۰. |   |  |  |

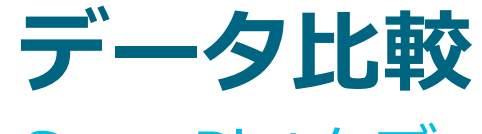

Scan Plotタブ

結果をフィルタに掛け て、表示内容を特定す ることができます。

グラフの線上でマウスの左 クリックをすると、ポイン トの詳細を表示します。

マウスのホイールでズー ム、右ボタンでパンがで きます。(ホイールをダ ブルクリックするとリ セットします)

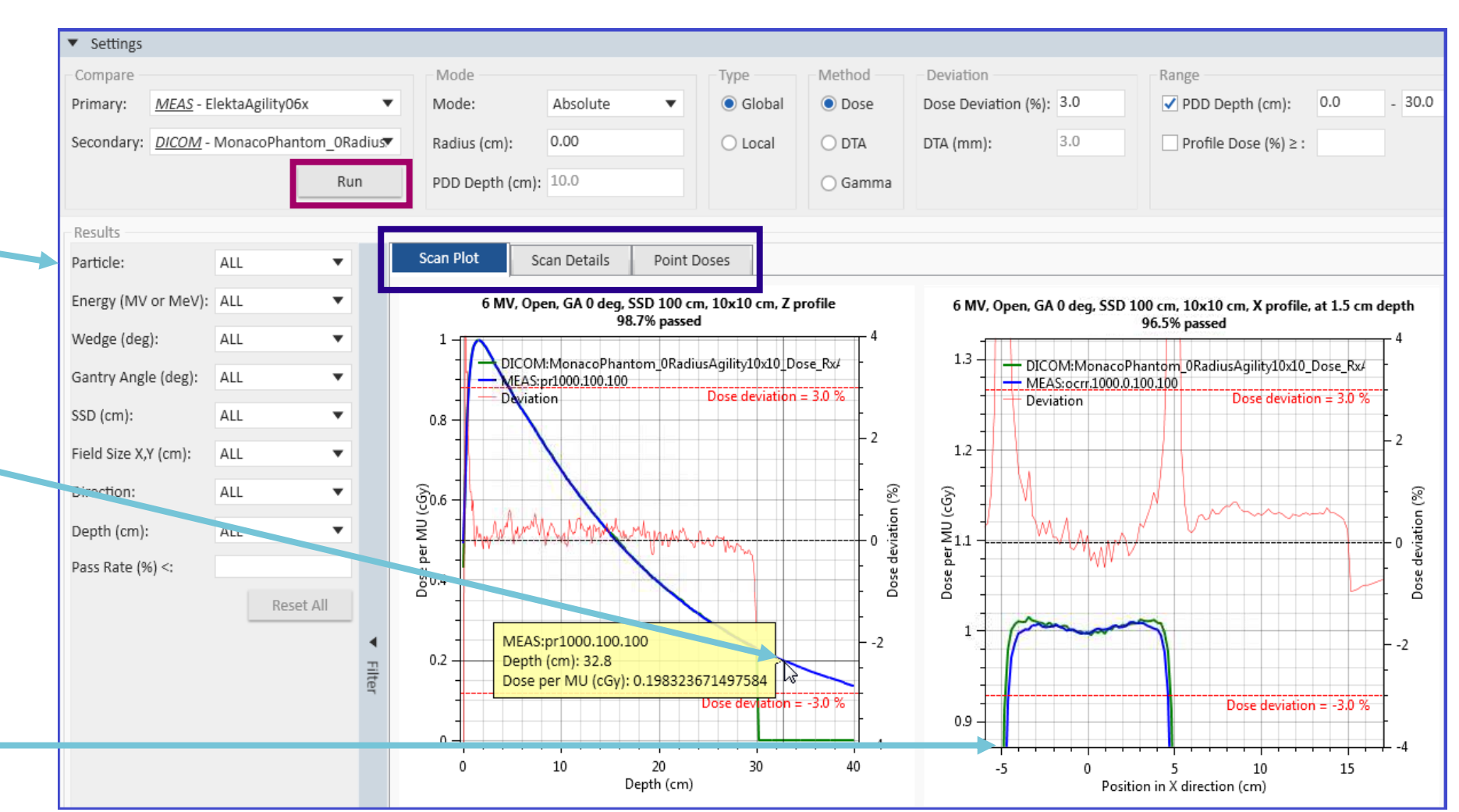

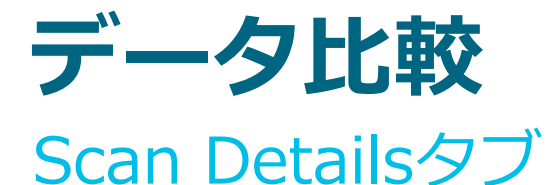

このタブでは、2つのデータセットの解析結果を確認できます。MCUでは解析で選択したMethodの結果をユーザが設定した基準に基づいて 合格 ◎ 、 注意が必要 ● ,もしくは 不合格 ◎ と三色で識別します。

| Scan Plo | ot Scan Details    | Point Doses |                    |          |                     |               |           |                   |             |                      |                         |               |
|----------|--------------------|-------------|--------------------|----------|---------------------|---------------|-----------|-------------------|-------------|----------------------|-------------------------|---------------|
| Particle | Energy (MV or MeV) | Wedge (deg) | Gantry Angle (deg) | SSD (cm) | Field Size X,Y (cm) | Applicator ID | Direction | Depth (cm)        | Pass Rate ( | (%) # Points         | # Points Passing        |               |
| Photon   | б                  | 0           | 0                  | 100.00   | 10x10               |               | Z         |                   | 97.7        | 301                  | 294                     | 0             |
| Photon   | б                  | 0           | 0                  | 100.00   | 10x10               |               | Х         | 1.50              | 95.0        | 260                  | 247                     | 0             |
| Photon   | 6                  | 0           | 0                  | 100.00   | 10x10               |               | Х         | 5.00              | 93.5        | 260                  | 243                     |               |
| Photon   | б                  | 0           | 0                  | 100.00   | 10x10               |               | Х         | 10.0 Option       | 5           |                      |                         | ×             |
| Photon   | 6                  | 0           | 0                  | 100.00   | 10x10               |               | Х         | 20.0 R            | esults Se   | t the pass rate thre | shold for pass, attenti | on, and fail. |
| Photon   | 6                  | 0           | 0                  | 100.00   | 10x10               |               | Х         | 30.0 <sup>R</sup> | eport       | 2 95.0               | %                       | 04            |
| Photon   | 6                  | 0           | 0                  | 100.00   | 10x10               |               | Y         | 1.50              |             | 2 85.0               | %, and < 95.0           | 70            |
| Photon   | 6                  | 0           | 0                  | 100.00   | 10x10               |               | Y         | 5.00              |             | 05.0                 | 70                      |               |
| Photon   | 6                  | 0           | 0                  | 100.00   | File Jelp           | ng Utility    |           | 10.0              |             |                      |                         |               |
| Photon   | 6                  | 0           | 0                  | 100.00   | Import Com          | ipare         |           | 20.0              |             |                      |                         |               |
| Photon   | 6                  | 0           | 0                  | 100.00   | Measurements        |               | +         | 30.0              |             |                      |                         |               |
|          |                    |             |                    |          | DICOM               |               | +         |                   |             |                      |                         |               |
| 基進       | (は File > O        | ntions 7    | ~設定できま             | <u>र</u> |                     |               |           |                   |             |                      | Save                    | Close         |

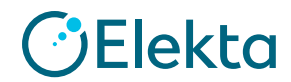

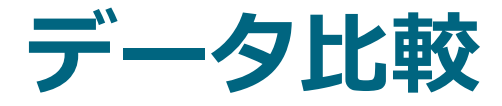

## Point Dosesタブ

| Import      |                    |             |                    |          |                     |            |                  |                 | このタフでに                      |
|-------------|--------------------|-------------|--------------------|----------|---------------------|------------|------------------|-----------------|-----------------------------|
| Point Doses | 50                 |             |                    |          |                     |            |                  |                 | ト時に登録し                      |
| Particle    | Energy (MV or MeV) | Wedge (deg) | Gantry Angle (deg) | SSD (cm) | Field Size X,Y (cm) | Depth (cm) | Output Factor    | Dose per MU (cG | W Factor CDo                |
| Photon      | б                  | 0           | 0                  | 100.00   | 4x4                 | 10.00      | 0.8690           |                 | ら管出された                      |
| Photon      | б                  | 0           | 0                  | 100.00   | 5x5                 | 10.00      | 0.9020           |                 |                             |
| Photon      | б                  | 0           | 0                  | 100.00   | 7x7                 | 10.00      | 0.9420           |                 |                             |
| Photon      | 6                  | 0           | 0                  | 100.00   | 10x10               | 10.00      | 1.0000           | 0.6730          | テータからに                      |
| Photon      | б                  | 0           | 0                  | 100.00   | 15x15               | 10.00      | 1.0500           | 1               | Radiusをへ                    |
| Photon      | б                  | 0           | 0                  | 100.00   | 20x20               | 10.00      | 1.0880           | /               | れた線量、こ                      |
| Photon      | б                  | 0           | 0                  | 100.00   | 25x25               | 10.00      | 1.1140           |                 | を比較した約                      |
| Photon      | 6                  | 0           | 0                  | 100.00   | 30x30               | 10.00      | 1.1330           |                 | ます。                         |
| Compare     | e                  |             |                    |          |                     |            |                  |                 |                             |
| Scan Plo    | ot Scan Details    | Point Doses |                    |          |                     |            |                  |                 |                             |
| Particle    | Energy (MV or MeV) | Wedge (deg) | Gantry Angle (deg) | SSD (cm) | Field Size X,Y (cm) | Depth (cm) | Measured Dose pe | er MU (cGy) Ca  | alculated Dose per MU (cGy) |
| Photon      | б                  | 0           | 0                  | 100.00   | 5x5                 | 10.00      | 0.6070           | 0.              | 6049                        |
| Photon      | б                  | 0           | 0                  | 100.00   | 10x10               | 10.00      | 0.6730           | 0.              | 6761                        |
| Photon      | 6                  | 0           | 0                  | 100.00   | 20x20               | 10.00      | 0.7322           | 0.              | 7406                        |
| Photon      | 6                  | 0           | 0                  | 100.00   | 30x30               | 10.00      | 0.7625           | 0.              | 7567                        |

26 | Focus where it matters.

このタブでは、インポー ト時に登録したOutput FactorとDose per MUか ら算出された1MUあた りの絶対線量、DICOM データからは指定した Radiusをベースに求めら れた線量、これらの数値 を比較した結果を表示し ます。

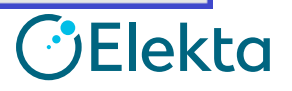

Difference (%)

0.35

-0.45

-1.12

0.77

| ÷ | ÷ | ÷  | ÷  |    | ÷  |    |    | <br> |  |      |  |  | ÷ | ÷ | ÷ | ÷ | ÷ | ÷  | ÷ |    |  |  |      | ÷ | ÷ | ÷ |    |    |  |  |       |  | <br> | <br> |  |
|---|---|----|----|----|----|----|----|------|--|------|--|--|---|---|---|---|---|----|---|----|--|--|------|---|---|---|----|----|--|--|-------|--|------|------|--|
| ÷ |   |    |    |    |    |    |    | <br> |  |      |  |  |   |   |   |   |   |    |   |    |  |  |      |   |   |   |    |    |  |  |       |  | <br> | <br> |  |
| ÷ | ÷ | ۰. | ۰. |    | ۰. | ۰. | ۰. | <br> |  | <br> |  |  | ÷ |   | ÷ |   |   | ۰. |   |    |  |  |      |   |   |   | ۰. | ۰. |  |  | <br>• |  |      | <br> |  |
|   |   | ۰. |    |    |    | ۰. | ۰. |      |  |      |  |  |   |   |   |   |   | •  |   |    |  |  | <br> |   |   |   |    |    |  |  | <br>• |  |      | <br> |  |
| ÷ |   | ۰. |    | ۰. |    | ۰. | ۰. |      |  |      |  |  | ÷ |   |   |   |   |    |   | ۰. |  |  |      |   |   |   |    |    |  |  |       |  |      | <br> |  |

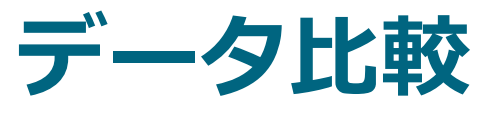

電子線

| D | ICOM Data | 3                          |             |                    |          |                     |               |                          |                                        |
|---|-----------|----------------------------|-------------|--------------------|----------|---------------------|---------------|--------------------------|----------------------------------------|
|   | Particle  | Energy (MV or MeV)         | Wedge (deg) | Gantry Angle (deg) | SSD (cm) | Field Size X,Y (cm) | Applicator ID | Applicator Size X,Y (cm) | Filename                               |
|   | Electron  | 6                          | 0           | 0                  | 100.00   | 16x15               | 6X6           | бхб                      | MonacoPhantom_usoELEC_Dose_RxA_Bm1.dcm |
|   | Electron  | б                          | 0           | 0                  | 100.00   | 22x20               | 10X10         |                          | MonacoPhantom_usoELEC_Dose_RxA_Bm2.dcm |
|   | Electron  | б                          | 0           | 0                  | 100.00   | 26x25               | 14X14         |                          | MonacoPhantom_usoELEC_Dose_RxA_Bm3.dcm |
| Ē | Match A   | pplicator Size to Field Si | ze          |                    |          |                     |               |                          |                                        |

電子線のDICOM RT Planをインポートした際に、ジョーの位置は実際の照射野サイズではない。 "Match Applicator Size to Field Size"を選択し、実際の照射野サイズを定義する。 "Applicator Size X, Y (cm)"に照射野サイズを入力する。

| N | Natch Applicator Size | e to Field Size          | ×                                      | < |  |  |  |  |  |  |  |  |  |  |
|---|-----------------------|--------------------------|----------------------------------------|---|--|--|--|--|--|--|--|--|--|--|
|   | Field Size X,Y (cm)   | Applicator Size X,Y (cm) | Filename                               |   |  |  |  |  |  |  |  |  |  |  |
|   | 16x15                 | бхб                      | MonacoPhantom_usoELEC_Dose_RxA_Bm1.dcm |   |  |  |  |  |  |  |  |  |  |  |
|   | 22x20                 |                          | MonacoPhantom_usoELEC_Dose_RxA_Bm2.dcm |   |  |  |  |  |  |  |  |  |  |  |
|   | 26x25                 |                          | MonacoPhantom_usoELEC_Dose_RxA_Bm3.dcm |   |  |  |  |  |  |  |  |  |  |  |
|   |                       |                          |                                        | _ |  |  |  |  |  |  |  |  |  |  |
|   |                       |                          | Apply Cancel                           |   |  |  |  |  |  |  |  |  |  |  |

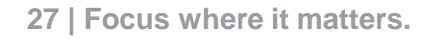

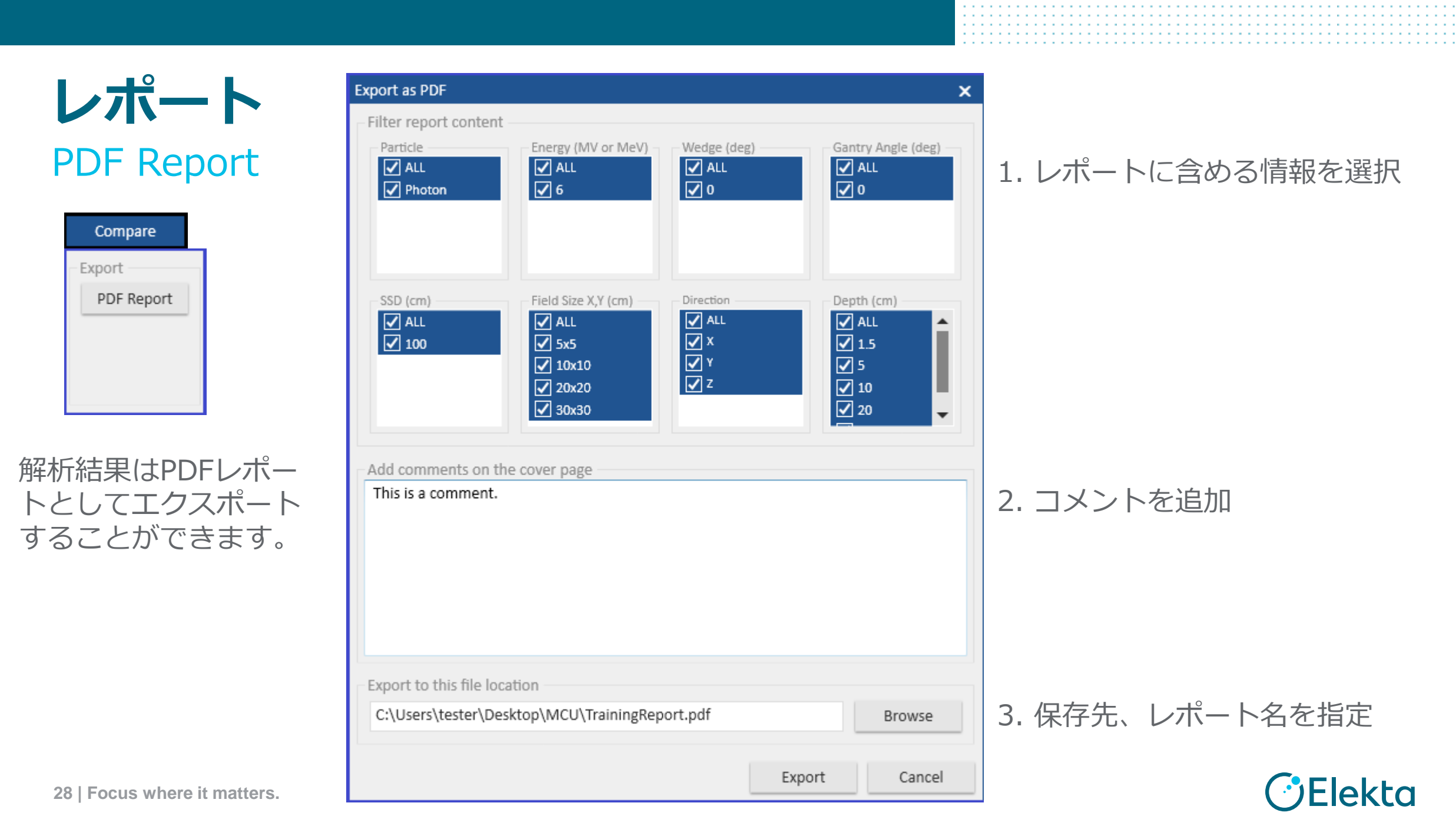

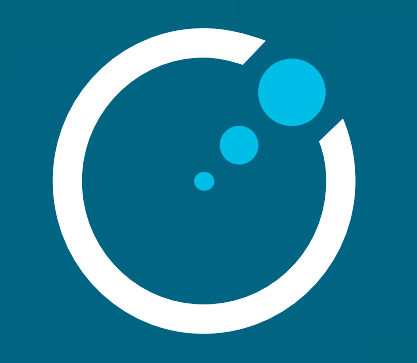

# Thank you